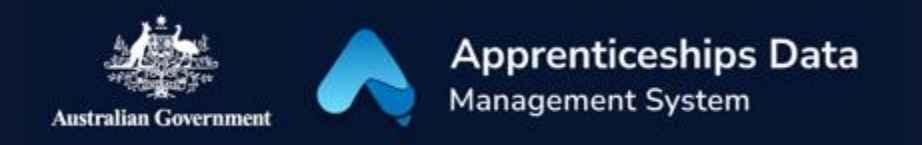

## Quick Reference Guide: How to create a new Apprentice Profile

The Apprentices module in ADMS makes it easy to manage Apprentice Profiles. This guide shows you how you can create a new Apprentice Profile.

1. Navigate to the Apprentices module.

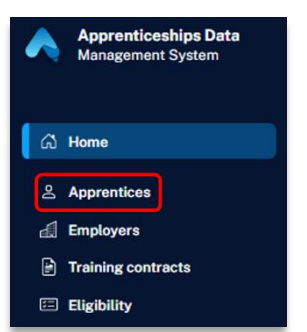

**RESULT:** The Apprentices list is displayed.

- 2. Click 'Add new'.
- 3. Fill in the details for the Apprentice.
- 4. Click 'Next'.

**RESULT:** ADMS will search for existing Apprentice Profiles.

NOTE: If the right profile for the Apprentice is found, you can view this profile instead of creating a new one.

5. Click 'Create a new profile'.

## Support

For assistance with ADMS, log a job using the <u>Digital Solutions Support Portal</u>. For feedback on this quick reference guide, contact <u>ADMSEngagement@dese.gov.au</u>.

- 6. Fill in the contact details of the Apprentice.
- 7. Click 'Create profile'.

**RESULT:** The new Apprentice Profile will be created and displayed.

| Jane Smith                                 |                       |
|--------------------------------------------|-----------------------|
| Success<br>Apprentice successfully created |                       |
| Contact details<br>Personal details        | <b>Phone</b><br>61 04 |
| Education                                  | Email<br>jane.smith@  |
|                                            | Address<br>None       |

*NOTE: A new Apprentice ID will be created for the Apprentice.* 

1